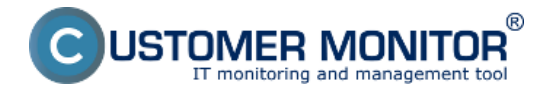

Spustenie odzálohovaného virtuálneho stroja vo VMware Player (free produkt)

Spustenie odzálohovaného virtuálneho stroja vo VMware Workstation importom z OVF súboru

# Spustenie odzálohovaného virtuálneho stroja vo VMware Player (free produkt)

Pre spustenie odzálohovanie VM vo VMware Player musí byť záloha vo formáte VMDK compact, single file, ktorý je s VMware playerom kompatibilný. V prípade že zálohu máte v inom formáte je nutné najprv ju skonvertovať na podporovaný formát, viac o tom ako skonvertovať zálohu do požadovaného formátu sa dočítate v časti Konverzia súborov [1].

Spustenie VMDK compact, single file zálohy vo VMware player je zobrazené na nasledujúcich obrázkoch.

Spustíte program VMware player a kliknete na tlačidlo Open a Virtual Machine.

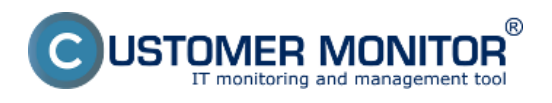

Publikováno z Customer Monitor (https://customermonitor.cz)

| 3 VMware Player File  Virtual Machine  H | lelp 🔻                   | _ ×                                                                                                    |  |
|------------------------------------------|--------------------------|----------------------------------------------------------------------------------------------------|--|
| Home                                     | Welcome to VMware Player |                                                                                                    |  |
|                                          |                          | Create a New Virtual Machine<br>Create a new virtual machine, which will then be<br>added to the top of your library. |  |
|                                          |                          | Open a Virtual Machine<br>Open an existing virtual machine, which will then be<br>added to the top of your library.   |  |
|                                          |                          | Upgrade to VMware Workstation<br>Get advanced features such as snapshots,<br>developer tool integration, and more.    |  |
|                                          | ?                        | Help<br>View VMware Player's help contents.                                                                           |  |
|                                          |                          |                                                                                                    |  |
|                                          |                          | <b>vm</b> ware <sup>.</sup>                                                                                           |  |

Obrázek: Po spustení VMware playera kliknete na tlačidlo Open a Virtual Machine

V novootvorenom okne si zvolíte zálohu, ktorú chcete otvoriť a kliknete na tlačidlo Otvoriť.

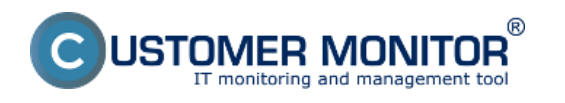

## **Spustenie založenej VM mimo vmware ESX** Publikováno z Customer Monitor

Publikováno z Customer Monito (https://customermonitor.cz)

| VMware Player                             | File 🔻 Virtual Machine 👻 H                         | elp 👻                                |               | _ :                 |
|-------------------------------------------|----------------------------------------------------|--------------------------------------|---------------|---------------------|
| Home                                      |                                                    | Welcom                               | e to VMwa     | re Player           |
| Gen Virtual N                             | Machine                                            | -                                    |               | ×                   |
| Kde hľadať:                               | likonvertor                                        | -                                    | G 🤌 📂 🛄 -     | be .                |
| Ca                                        | Názov                                              |                                      | Dátum úpravy  | Тур                 |
|                                           | 🍌 caches                                           |                                      | 1.8.201210:42 | Priečinok           |
| Naposledy<br>pavštívené mi                | WinXP-test1.vmx                                    |                                      | 2.8.201223:05 | VMware v            |
| Pracovná<br>plocha<br>Knižnice<br>Počítač | <                                                  | III                                  |               | ion                 |
|                                           | Názov súboru: WinXP-test<br>Súbory typu: VMware Co | t1.vmx<br>onfiguration Files (*.vmx) | •             | Otvorit'<br>Zrušit' |
|                                           |                                                    |                                      |               | <b>vm</b> ware      |

Obrázek: Zadáte cestu pre otvorenie VMware konfiguračného súboru

Následne môžete virtuálny stroj spustiť.

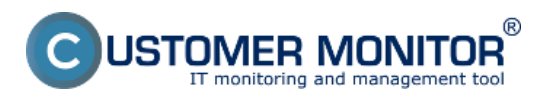

## **Spustenie založenej VM mimo vmware ESX** Publikováno z Customer Monitor

Publikováno z Customer Monito (https://customermonitor.cz)

| Wirtual Machine 		H | lelp - X                                                |
|---------------------|---------------------------------------------------------|
| Home WinXP-test1    | 2)<br>tai                                               |
|                     |                                                         |
|                     |                                                         |
|                     |                                                         |
|                     | WinXP-test1                                             |
|                     | State: Suspended<br>OS: Windows XP Professional         |
|                     | Version: Workstation 8.0 virtual machine<br>RAM: 512 MB |
|                     | Play virtual machine                                    |
|                     | Edit virtual machine settings                           |
|                     | <b>vm</b> ware <sup>.</sup>                             |

Obrázek: Spustíte Virtuálny Stroj

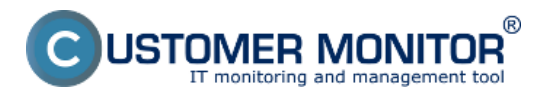

Publikováno z Customer Monitor (https://customermonitor.cz)

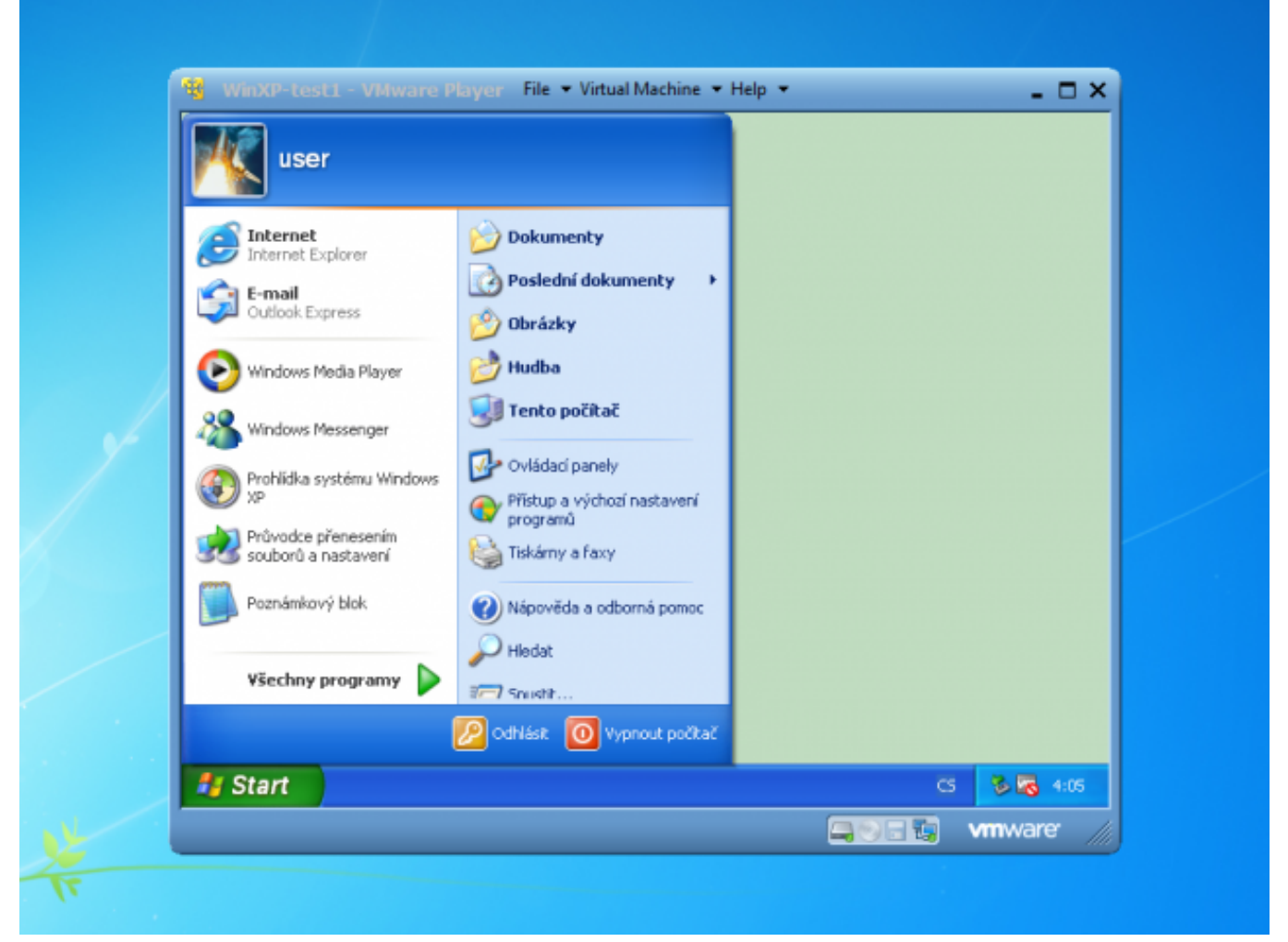

Obrázek: Spustená Virtuálka

# Spustenie odzálohovaného virtuálneho stroja vo VMware Workstation importom z OVF súboru

Pre spustenie odzálohovanie VM vo VMware Workstation musí byť záloha vo formáte VMDK compact, single file, ktorý je s VMware Workstation kompatibilný. V prípade že zálohu máte v inom formáte je nutné najprv ju skonvertovať na podporovaný formát, viac o tom ako skonvertovať zálohu do požadovaného formátu sa dočítate v časti Konverzia súborov [1].

Pre spustenie VM v programe VMware Workstation si otvoríte zložku so zálohou a dvojklikom spustíte súbor s koncovkou .ovf, v prípade že by vám pri importe VM do VMware Workstation vypísalo chybu skúste spustiť súbor s koncovkou .vmx.

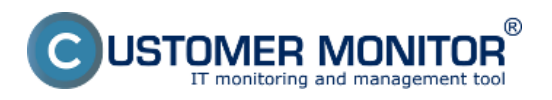

Publikováno z Customer Monitor (https://customermonitor.cz)

| 🔾 🖓 🖡 🕨 konvertor 🕨                                 |                                                        | •                         | •• Prehľadávať: kon | vertor       | ٩ |
|-----------------------------------------------------|--------------------------------------------------------|---------------------------|---------------------|--------------|---|
| Usporiadat 👻 🧧 Open with VMware V                   | /orkstation 🔻 Zdieľať s 🔻 Napáliť                      | Nový priečinok            |                     | )ii • 🗂      | 0 |
| 🔆 Obľúbené položky                                  | ^ Názov                                                | Dátum úpravy              | Тур                 | Veľkosť      |   |
| 💝 Dropbox                                           | 🔒 caches                                               | 1.8.201210:42             | Priečinok súborov   |              |   |
| 31 Naposledy navštívené miesta                      | WinXP-test1-e3c5f724.vmem.lck                          | 3.8.201210:36             | Priečinok súborov   |              |   |
| 💻 Pracovná plocha                                   | wmware.log                                             | 3.8.201212:36             | Textový dokument    | 119 kB       |   |
| Prevzaté súbory                                     | vmware-0.log                                           | 3.8.2012.0:02             | Textový dokument    | 50 kB        |   |
| Prevzaté súbory                                     | vmware-1.log                                           | 2.8.2012 23:17            | Textový dokument    | 122 kB       |   |
|                                                     | vmware-2.log                                           | 2.8.2012 23:13            | Textový dokument    | 146 kB       |   |
| 🗃 Knižnice                                          | WinXP-test1.nvram                                      | 3.8.201212:36             | VMware virtual m    | 9 kB         |   |
| Dokumenty                                           | WinXP-test1.ovf                                        | 19.7.201215:21            | Open Virtualizatio  | 5 kB         |   |
| 🚽 Hudba                                             | WinXP-test1.vmdk                                       | 19.7.2012 15:21           | Súbor VMDK          | 2 159 296 kB |   |
| Obrázky                                             | WinXP-test1.vmsd                                       | 19.7.2012 15:51           | VMware snapshot     | 0 kB         |   |
| 📑 Videá                                             | 💾 WinXP-test1.vmx                                      | 3.8.201212:36             | VMware virtual m    | 3 kB         |   |
|                                                     | WinXP-test1.vmxf                                       | 18.7.2012 11:27           | VMware team me      | 1 kB         |   |
| 🜏 Domáca skupina                                    | WinXP-test1_mount_me.vmdk                              | 3.8.201212:36             | Súbor VMDK          | 87 104 kB    |   |
|                                                     | WinXP-test1_mount_me-ctk.vmdk                          | 3.8.201212:36             | Súbor VMDK          | 321 kB       |   |
| 🜉 Počítač                                           | WinXP-test1-e3c5f724.vmem                              | 2.8.2012 23:04            | Súbor VMEM          | 524 288 kB   |   |
| 🏭 Lokálny disk (C:)                                 | WinXP-test1-e3c5f724.vmss                              | 2.8.2012 23:16            | VMware suspende     | 34 012 kB    |   |
| B HP_RECOVERY (D:)                                  | -                                                      |                           |                     |              |   |
| WinXP-test1.ovf<br>Open Virtualization Format Packa | Dátum úpravy: 19.7.201215:21 Dá<br>ge Veľkosť: 4,51 kB | tum vytvorenia: 19.7.2012 | 15:21               |              |   |

Obrázek: Spustenie VM vo VMware Workstation spravíte otvorením súboru s koncovkou .ovf ( v prípade že by import neprebehol úspešne vyskúšajte druhý spôsob, spustením súboru s príponou .vmx)

Po otvorení súboru s koncovkou .ovf sa automaticky spustí VMware Workstation, ktorý vám hneď v úvode vyzve potvrdiť import VM do tohoto programu. Následne kliknete na tlačidlo *Import* a počkáte kým sa VM naimportuje.

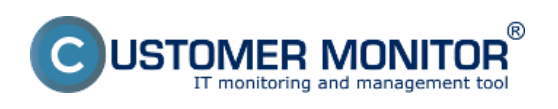

Publikováno z Customer Monitor (https://customermonitor.cz)

| VMware Workstation                                     |                                                                                                    | <br>× |
|--------------------------------------------------------|----------------------------------------------------------------------------------------------------|-------|
| File Edit View VM Tabs Help<br>▶ ▾   🖧   🏷 🕤 🖓   💶 🚍 : |                                                                                                    |       |
| Library ×<br>C Type here to search •<br>Shared VMs     | Import Virtual Machine         Store the new Virtual Machine         Provide a name and local storage path for the new         virtual machine.         Name for the new virtual machine:         WinXP-test1 (3)         Storage path for the new virtual machine:         C: /Jsers/Juraj/Documents/Virtual Machines/W         Help         Import       Cancel |       |
|                                                        |                                                                                                    | 1     |

Obrázek: Zvolíte možnosť Importu VM

| 2 VMware Workstation                                                                                                  | <br>× |
|----------------------------------------------------------------------------------------------------|-------|
| File Edit View VM Tabs Help                                                                                           |       |
| Library X<br>Q Type here to search C<br>My Computer<br>Shared VMs VMware Workstation Importing WinXP-test1 (3) Cancel |       |
| 4 Þ                                                                                                    |       |

**Obrázek: Import virtuálneho stroja do VMware Workstation 8** 

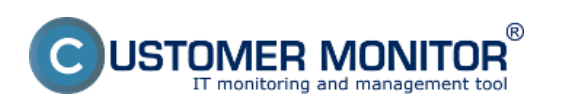

Publikováno z Customer Monitor (https://customermonitor.cz)

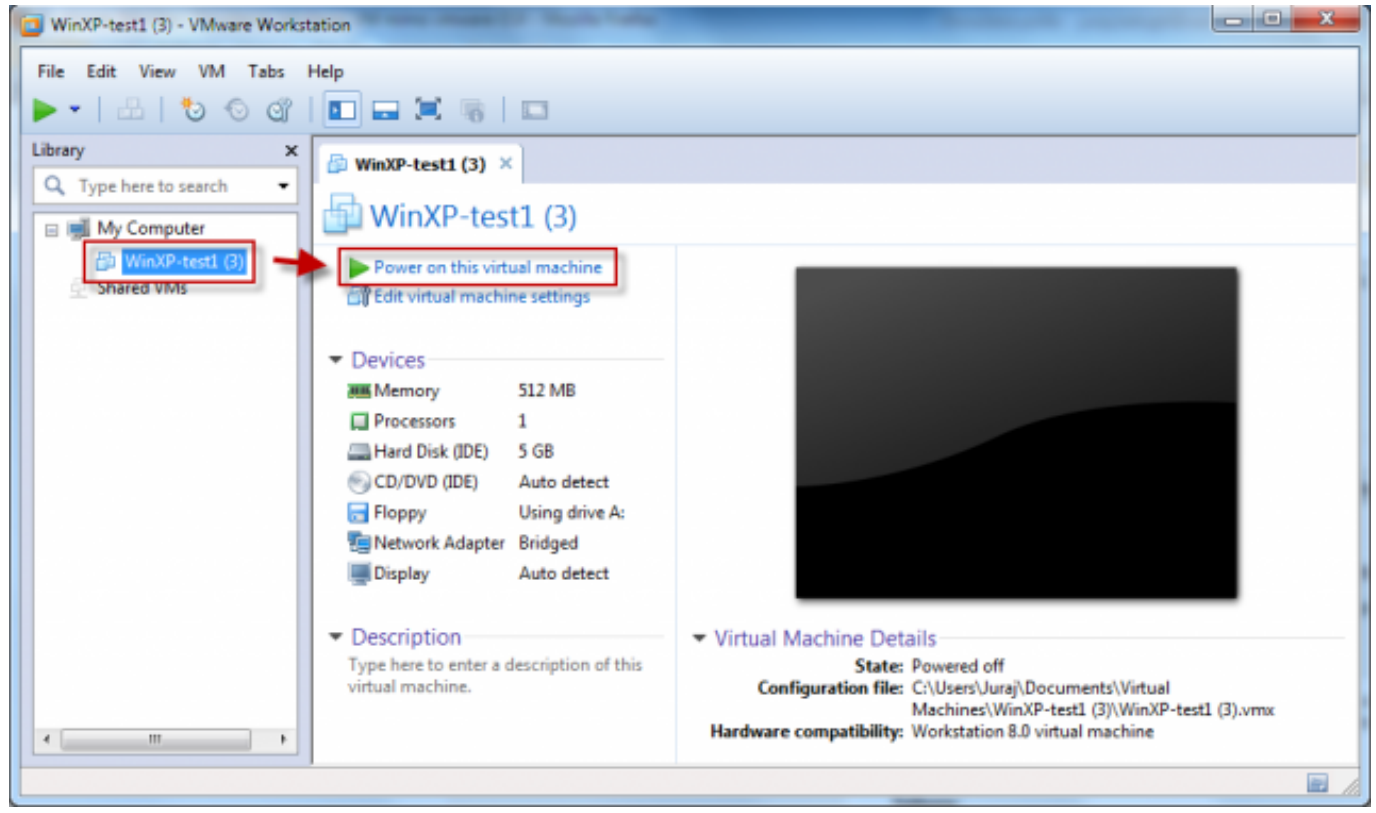

Obrázek: Po dokončení importu je možné VM spustiť

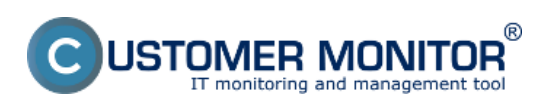

Publikováno z Customer Monitor (https://customermonitor.cz)

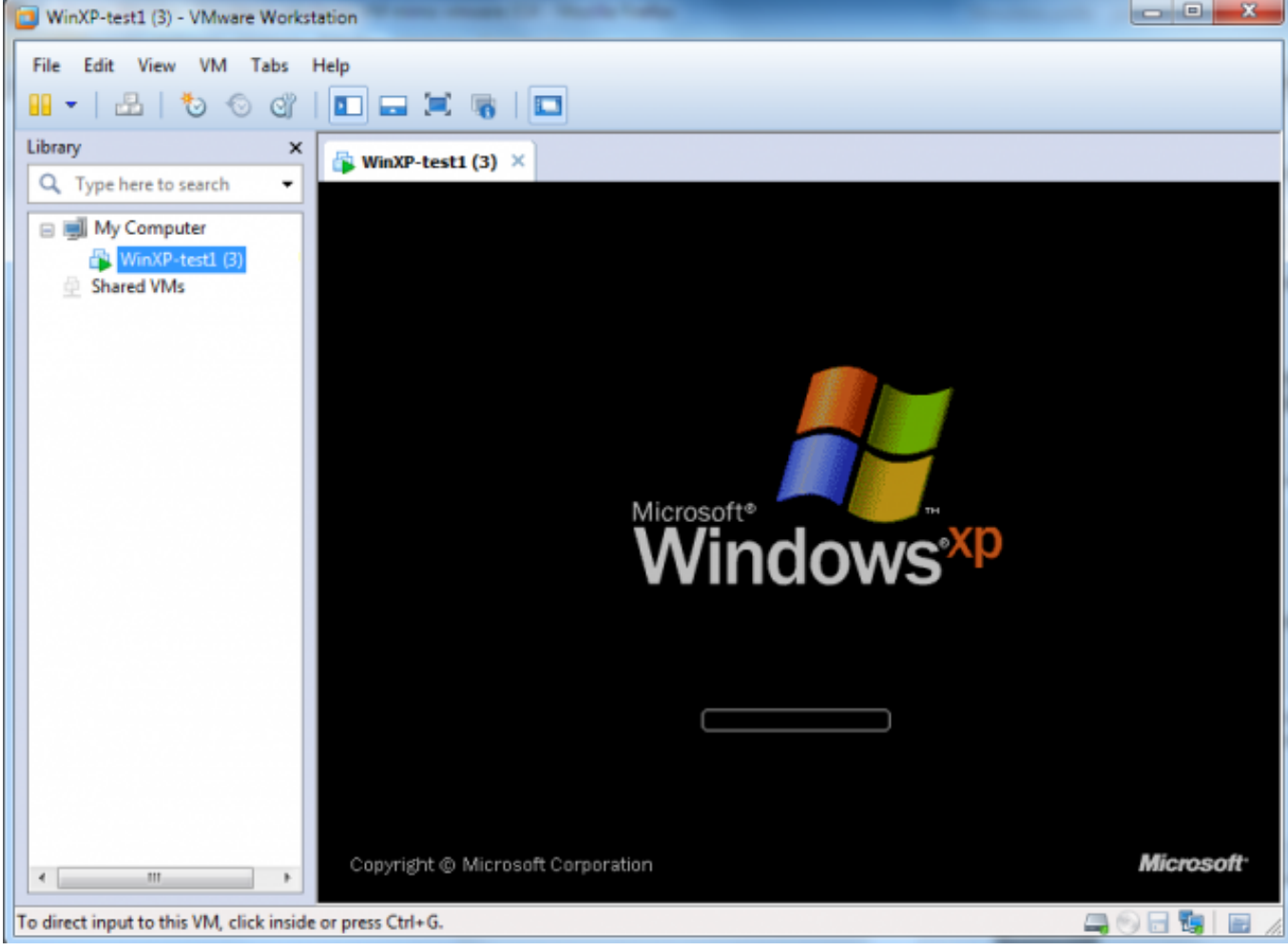

**Obrázek: Spustená VM** 

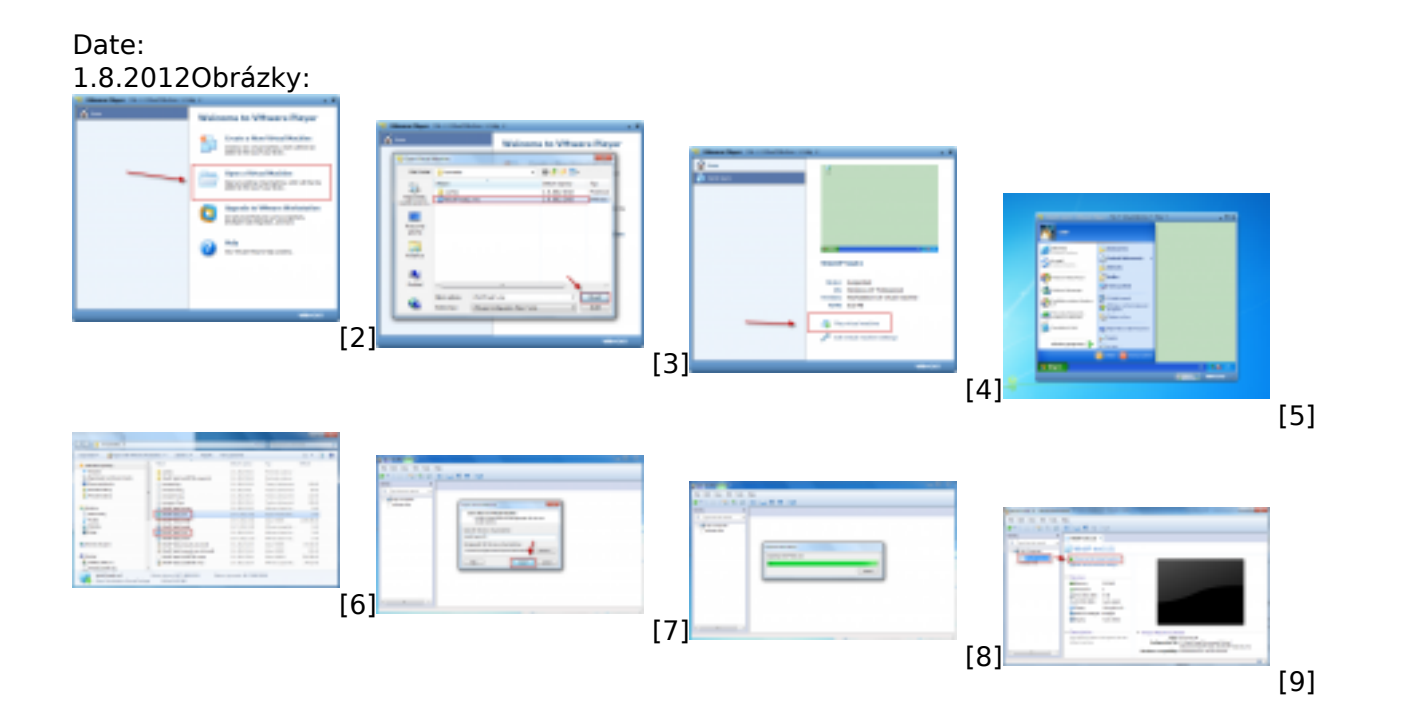

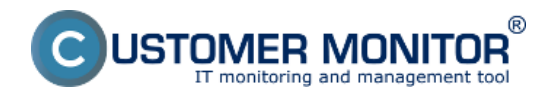

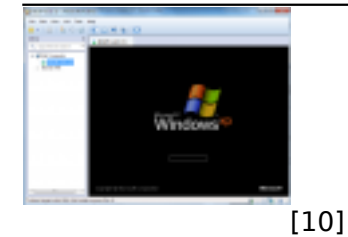

#### Odkazy

[1] https://customermonitor.cz/ako-funguje-cm/zalohovanie/zaloha-vmware-vsphere-vm-vmdk-on-esx/spustenie-zalozenej-vm-mimo-vmware

[2] https://customermonitor.cz/sites/default/files/1 18.png

[3] https://customermonitor.cz/sites/default/files/2\_17.png

[4] https://customermonitor.cz/sites/default/files/3 9.png

[5] https://customermonitor.cz/sites/default/files/4 13.png

[6] https://customermonitor.cz/sites/default/files/1 20.png

[7] https://customermonitor.cz/sites/default/files/2 19.png

[8] https://customermonitor.cz/sites/default/files/3 11.png

[9] https://customermonitor.cz/sites/default/files/4\_14.png

[10] https://customermonitor.cz/sites/default/files/5\_12.png